# SKRIVBORDET DEL 2 – AKTIVITETSFÄLTET

## AKTIVITETSFÄLTET

Aktivitetsfältet är det fält som du ser längst ner på skrivbordet. Här kam du se vilka fönster som du har öppna. Och du kan visa och dölja öppna fönster genom att klicka på ikonen i Aktivitetsfältet.

### Vi går igenom aktivitetsfältet från vänster till höger!

### START-MENYN:

Längst till vänster hittar du en ikon som ser ut som en Windowsflagga. Detta är symbolen för Start-menyn. Genom att öppna Start-menyn kommer du åt alla dina program och appar som finns installerade i din dator. Du hittar även inställningar och funktionen för att starta om och stänga av din dator. Vi går igenom Start-menyn mer i detalj i del 3.

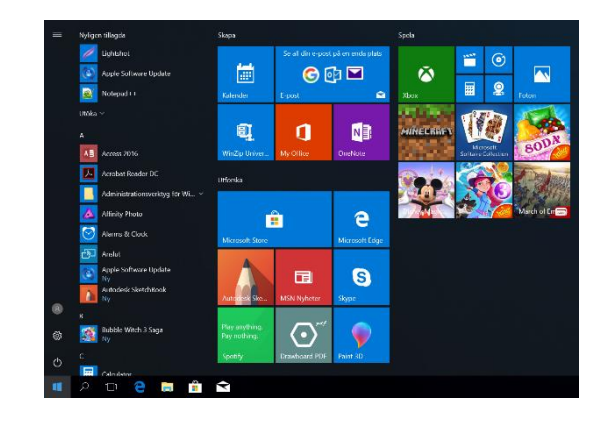

### SÖKFUNKTIONEN:

Till höger om Start hittar du Sökfunktionen. Du kan söka efter **program, filer och inställningar** i din dator genom att skriva in namnet i sökrutan. Sökfunktionen söker även efter fraser i dina dokument. I vissa länder kan man få sökresultat från webben direkt i Sökfunktionen, dock inte i Sverige.

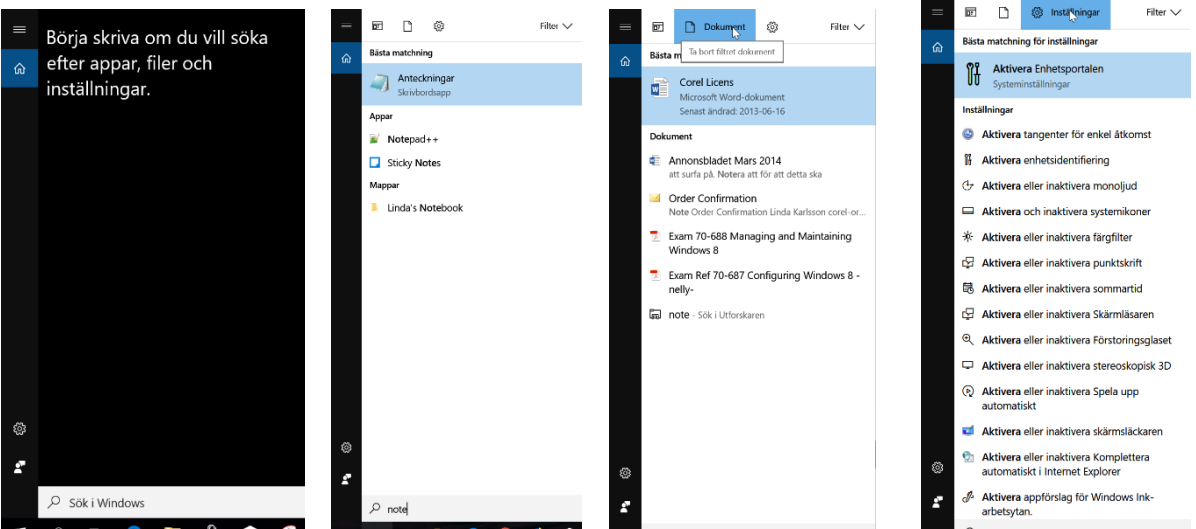

Figur 1: Sökrutan i olika lägen. Notera att du under Filter kan specificera ytterligare var datorn ska söka.

Copyright © 2017 Linda Karlsson. All Rights Reserved.

### AKTIVITETSVYN.

Nästa funktion i Aktivitetsfältet kallas för Aktivitetsvyn och är ny för Windows 10, men har funnits i många år i diverse Linux distributioner och i Mac OS X. Nu har den i alla fall kommit till Windows användaren. Man kan säga att aktivitetsvyn har flera funktioner beroende på hur man tänker sig att använda den. Första funktionen är att få en **överblick över dina öppna fönster**. Under våren 2018 får Aktivitetsvyn även en ny funktion, en s.k. tidslinje! I tidslinjen kan du se vad du har arbetat med tidigare under dagen eller de senaste dagarna.

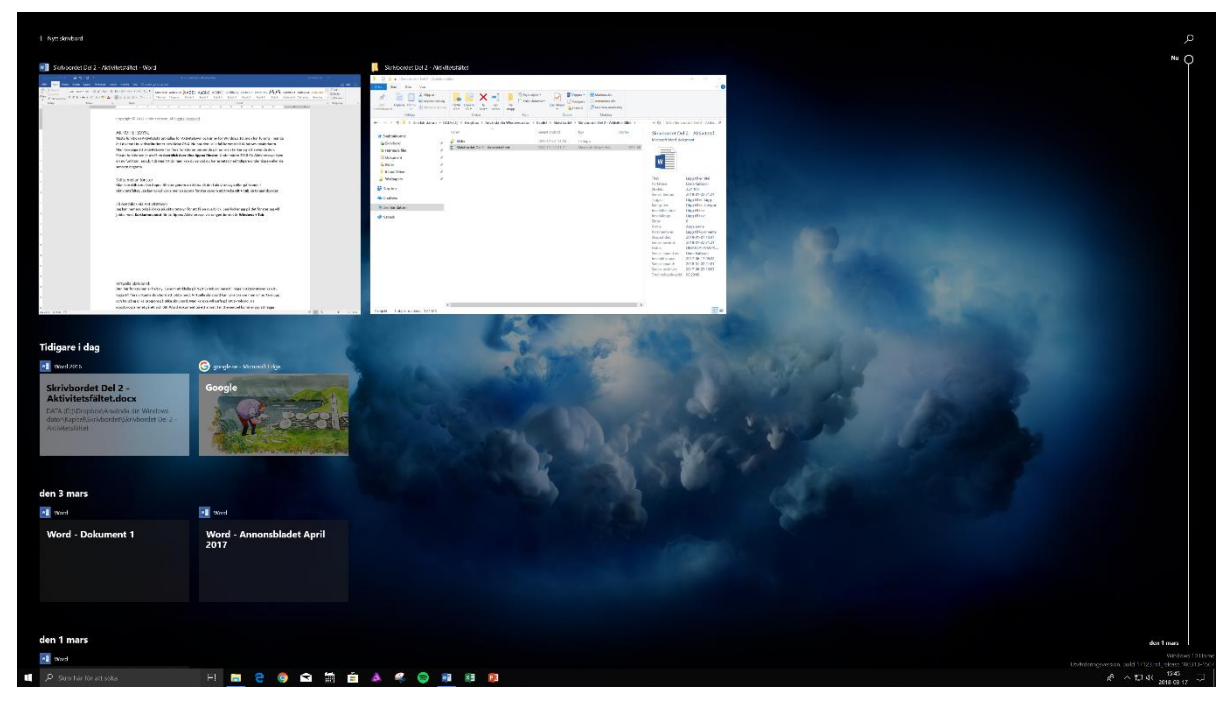

### Få överblick via Aktivitetsvyn

Jag kan klicka på Aktivitetsvyn för att få en överblick. Sen klickar jag på det fönster jag vill jobba med. Kortkommandot för att öppna Aktivitetsvyn via tangentbordet är Windows + Tab.

På bilden ser du överst de två fönster jag har öppna för tillfället. Lite längre ner ser du vad jag har jobbat med och haft öppet de senaste dagarna. Man kan dra i reglaget till höger för att se tidigare aktiviteter i datorn om de inte syns.

### Skifta mellan öppna fönster

Man kan skifta mellan öppna fönster genom att klicka på det i aktivitetsvyn eller på ikonen i Aktivitetsfältet. Ikonen på aktivitetsfönstret har ett streck under sig om programmet har ett öppet fönster. Om du håller musen över ikonen ser då också en liten bild på det öppna fönstret. Du kan också växla mellan öppna fönster genom att trycka **Alt + Tab** på tangentbordet.

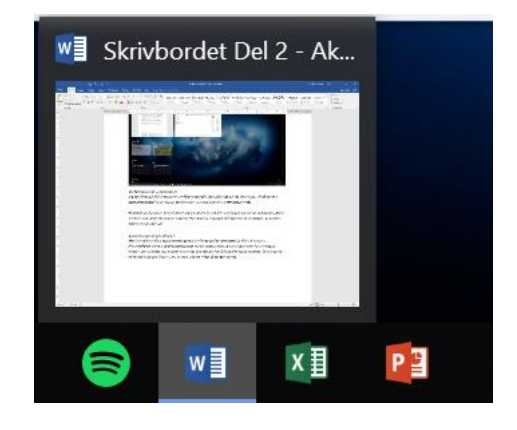

### Virtuella Skrivbord:

Den här funktionen är helt ny sedan Windows 10 släpptes. Genom att klicka på Nytt Skrivbord längst upp till vänster i Aktivitetsvyn kan du lägga till flera virtuella skrivbord att jobba med. Virtuella skrivbord kan vara bra om man vill sortera upp och ha igång olika program på olika skrivbord. Man kanske vill surfa på ett skrivbord. Ha E-post programmet på ett och ditt Word dokument på ett annat. I mitt exempel kommer jag att lägga Utforskaren på ett skrivbord, den nya webbläsaren Edge på ett annat så att jag totalt jobbar med tre olika skrivbord. Genom att klicka på Nytt Skrivbord 2ggr skapar jag ytterligare två nya skrivbord.

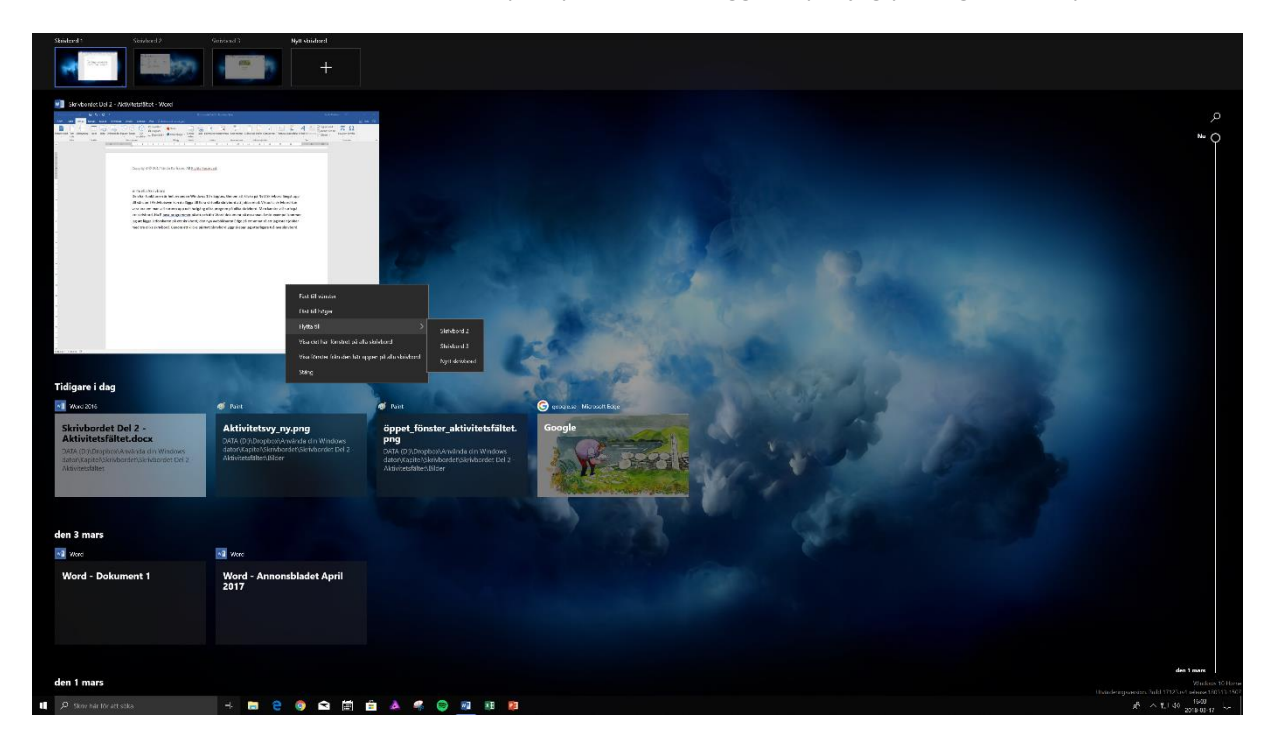

### Flytta program mellan skrivborden

För att flytta på ett program måste jag stå på det skrivbord programmet finns i. Här på skrivbord 1.

När jag klickar på Aktivitetsvyn kommer mina program att radas upp i mindre rutor. För att flytta ett program till ett annat skrivbord högerklickar jag på programmet och väljer Flytta till – och Skrivbord 2 i det här fallet. Jag gör likadant med nästa program fast jag väljer att flytta det till Skrivbord nr. 3.

Nu när jag har spridit ut mina program mellan skrivborden så använder jag aktivitetsvyn för att skifta mellan dem. Antingen klickar man på knappen Aktivitetsvyn i Aktivitetsfältet och sedan på det skrivbord man vill ha fram eller så startar man Aktivitetsvyn via tangentbordet med **Windows + Tab**.

Som du ser kan du också välja att **visa ett fönster på alla dina virtuella skrivbord**. En annan funktion är att du kan välja **att visa fönster från en specifik app på alla skrivbord**.

Funktionerna **Fäst till höger/vänster** innebär att du fäster valt fönster så att det täcker höger eller vänster sida beroende på vad du har valt.

Copyright © 2017 Linda Karlsson. All Rights Reserved.

### Ta bort ett skrivbord

Om jag vill ta bort ett skrivbord klickar jag bara på krysset uppe till höger om skrivbordsnamnet. Om jag har ett fönster öppet i det skrivbordet flyttas det till det intill liggande skrivbordet. Så om jag stänger skrivbord 3 och fortfarande har ett program öppet så kommer det programmet att flytta sig till skrivbord 2 istället.

### WEBBLÄSAREN EDGE

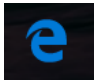

Den symbol som föreställer ett e är den nya webbläsaren Edge. Den kommer vi att behandla i ett separat avsnitt.

### UTFORSKAREN

Symbolen som ser ut som en mapp är ikonen för Utforskaren eller filhanteraren även kallad Den här datorn. Denna går vi igenom i detalj i avsnittet Filhantering.

### WINDOWS STORE

Som standard lägger Microsoft även ikonen för Store på

aktivitetsfältet. Den ser ut som en kasse med en Windows-logga. Windows Store behandlas i ett eget kapitel.

### E-POST

Den sista standardikonen på aktivitetsfältet är E-postappen. Ikonen föreställer ett vitt kuvert för ändamålet. Appen e-post går vi igenom i ett separat kapitel.

De här fyra är de program/appar som ligger fästa på aktivitetsfältet som standard. När du börjar använda din Windows 10 dator kanske du vill ha ett annat urval av program fästa på aktivitetsfältet. Detta är bara Microsofts gissning om vad du kommer att använda dig av.

### Högersidan av aktivitetsfältet:

### ÅTGÄRDSCENTER

Längst ut till höger hittar du det som kallas för åtgärdscenter. Här får du meddelanden från olika appar i ditt system. Du kan t.ex. för meddelande om e-post eller om uppdateringar som har gjorts eller bör göras.

I min Åtgärdscenter ser du att jag har meddelanden från Windows Defender som sköter om virusskyddet i datorn. Sen har jag även tagit skärmdumpar med ett program som heter Lightshot.

Längst ner i Åtgärdscenter hittar du knappar för att aktivera eller stänga av funktioner i din dator.

**Surfplatteläge:** När din dator ligger i surfplatteläge är Windows gränssnitt optimerat för pekskärmar. Bland annat som får du en Start-meny som ser lite annorlunda ut jämfört med skrivbordsläget.

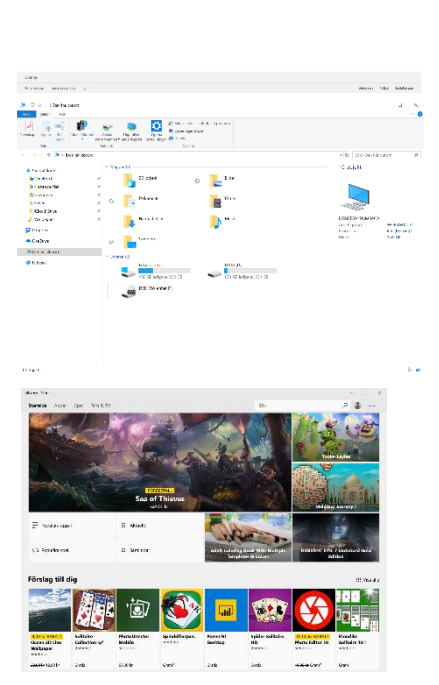

3 - 1 dage - 1 5

Surfplatteläge aktiveras automatiskt om du har en dator som du kan docka av skärmen på och köra den som surfplatta.

**Anslut:** Funktionen Anslut använder du för att ansluta till ljud eller bildenheter trådlöst. Enheterna måste så klart ha stöd för detta.

**Nätverk:** Klickar du på nätverk får du fram rutan för att ansluta dig till ett trädlöst nätverk. Funktionen är den samma som om du skulle klicka på ikonen för nätverk i Aktivitetsfältet.

**Alla inställningar:** Funktionen öppnar dialogrutan Windows inställningar varifrån du kan ställa in det mesta på din Windows dator.

**Positionering:** Positionering innebär att dina appar kan känna av din fysiska position för att på så sätt ge dig relevant information beroende på var du befinner dig. Om du t.ex. öppnar appen kartor så kan den automatiskt känna av din position. Notera att du kan ställa in positionering på app nivå, d.v.s. vilka appar som ska få Använda positionering. Inställningen hittar du i **Inställningar, Sekretess och Positionering**.

**Fokusstöd:** Fokusstöd innebär att du kan stänga av aviseringar under angivna perioder för att få arbetsro. Det an också vara idé att ställa in fokusstöd då du håller en presentation eftersom du då inte vill få upp aviseringar utifrån på din datorskärm.

**Nattläge:** Din bildskärm avger ett blått ljus vilket kan göra att du sover sämre efter att ha suttit vid din dator innan läggdags. För att minska stressen på ögonen har Windows 10 fått ett så kallat Nattläge vilket innebär att skärmen får ett varmare ljus. I Åtgärdscenter kan du bara stänga av och på Nattläge men du kan schemalägga och ställa in nattläge mer i detalj under **Inställningar – System – Visningsläge**.

**VPN:** VPN står för Virtuell Private Network vilket i sig innebär att man skapar en säker nätverkstunnel till t.ex. ett företag från en annan fysisk plats. När man har kopplat upp sig på en VPN anslutning uppfattar

Klop & siissa ⊗ Nytt ∨ ⊡ ?) (?

datorn det som om den befann sig i samma byggnad som nätverket den har kopplats till. Klickar du på VPN så kommer du till Inställningar – Nätverk och Internet – VPN och kan ställa in din VPN eller ansluta till en befintlig anslutning.

**Skärmklipp:** Med den här funktionen kan du snabbt komma år funktionen för att ta skärmbilder. Här öppnas den nya funktionen Klipp & Skissa där du tar skärmbild och sedan får möjligheten att redigera ditt skärmklipp.

|               | Nitver                           | e .                     | Syntom                 |                      |          |
|---------------|----------------------------------|-------------------------|------------------------|----------------------|----------|
| - † 🥭 🕫 Den   | här datorn                       |                         |                        | v D Sizk i Den har o | Q, motel |
| atbäckons:    | Y Mappar (7)                     |                         |                        |                      |          |
| Skrivbord     | / 23                             | -C-olyckt               | Elder                  | Dokument             |          |
| lamage filer  | x 🤤                              |                         | ( dame                 | (e                   |          |
| CRUTTER .     | 1 - E                            | Iner                    | Hamtade filer          | Musk                 |          |
| ilder         | - x 🛛 🧱 🗋                        |                         |                        |                      |          |
| Imer          | * _                              |                         |                        |                      |          |
| opbox         |                                  | anaboro                 |                        |                      |          |
| eDrive        | <ul> <li>Sniteter (0)</li> </ul> |                         |                        |                      |          |
| n har datom   |                                  | okal disk (C)           | DATA (D)               | DVD-RW-enhet (F)     |          |
| D-objekt      | -                                | Plant letter av 252 Git | ST2 BR Jeden av St4 GR |                      |          |
| ilder         | V Although the                   | strar (1)               |                        |                      |          |
| lokument      | - F                              |                         |                        |                      |          |
| ilmer         | 1 (Q) 1                          | 67999n v2               |                        |                      |          |
| antade filer  | 100                              |                         |                        |                      |          |
| lusik         |                                  |                         |                        |                      |          |
| whodi         |                                  |                         |                        |                      |          |
| sial disk (C) |                                  |                         |                        |                      |          |
| ATA (D:)      |                                  |                         |                        |                      |          |
| mark          |                                  |                         |                        |                      |          |
|               |                                  |                         |                        |                      |          |
|               |                                  |                         |                        |                      |          |
|               |                                  |                         |                        |                      |          |
|               |                                  |                         |                        |                      | (re      |
|               |                                  |                         |                        |                      |          |
| a             |                                  |                         |                        |                      |          |

ŝ

~~

VPN

Alla inställningar

Ð

Skärmklipp

(

ø

F:

Anslut

S V V V Q O H

👘 🥪 🧔 🔯 il Avistalica eleca Ardinalizaria Linial Linia Illano Darras

Nätverk

Nattläge

Inga nya meddelanden

æ

D

Ð

Surfplatteläge

Fokusstöd

**Projicera:** Behandlar inställningen om hur du ska visa skärmbilden då du har kopplat en Projektor till din dator. Det finns 4 lägen. **Endast bildskärmen** visar bara bilden på datorns skärm. **Duplicera** visar exakt samma bild på båda skärmarna. **Utvidga** visar ditt skrivbord i ett utökat format. Du får dra fönster du vill visa till den andra skärmen. **Endast andra bildskärmen**, bilden visas bara på den andra skärmen. **Endast andra bildskärmen**, bilden visas bara på den andra skärmen.

**Anslut:** Om din dator utrustad för att kunna projicera trådlöst mot en ljud- eller bildenhet så kan du starta anslutningen genom att trycka anslut. De enheter som finns i din dators närhet visas här och du kan ansluta till dem.

### DATUM OCH TID

Klickar du på datum och tid visas det aktuella datumet och en kalender. Den visar även en agenda så om du har bokat in möten i din Windows kalender så kommer de att visas här.

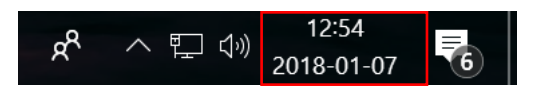

### VOLYM

Om du klickar på Volymikonen får du upp ett reglage så att du kan öka och minska volymen på dina högtalare.

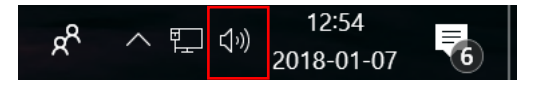

### NÄTVERK

Till vänster om ikonen för volym hittar du Nätverksikonen. Denna indikerar hur och om din dator är uppkopplad till ett närverk. Om du har kopplat upp dig med en kabel så får du en ikon som ser ut som en skärm och en kabel. Om du har kopplat upp dig trådlöst ser den ut som radiovågor. För att koppla upp dig trådlöst klickar du på ikonen för nätverk. Välj det nätverks som är ditt i listan som visas. Alla trådlösa nätverk har ett namn ett s.k. SSID. Ditt SSID står på Routern. Klicka på Anslut på ditt SSID. Ange nätverksnyckeln när den efterfrågas. Denna återfinns även den på Routern. Nätverksnycklar används i säkerhetssyfte. För att inte vem som helst som inte har din tillåtelse ska kunna koppla upp sig på ditt nätverk.

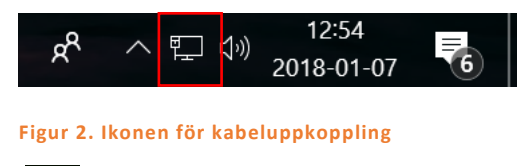

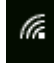

Figur 3. Ikonen för trådlös uppkoppling.

### VISA DOLDA IKONER

Om du klickar på pilen som pekar uppåt hittar du ikoner för fler program som har startat upp i bakgrunden. Det kan t.ex. vara fler inställningar för ditt specifika grafikkort. En ikon för OneDrive,

Dropbox, Steam m.m. Vad som finns där beror på vad du har installerat i din dator. Genom att högerklicka på var och en av dessa ikoner kan du se vad det finns för inställningsmöjligheter. Vanligtvis vänsterklickar du för att öppna programmet.

### KONTAKTER

Nästa funktion är ny från och med Windows 10 Fall Creators Update. Den heter Kontakter. Via denna funktion kan du fästa kontakter som du har i aktivitetsfältet. Sen kan du kommunicera med kontakten snabbt via appar, såsom E-post och Skype. Notera att Kontakterna måste ligga i appen Kontakter. Din adressbok från Microsoft Outlook programmet som följer med Office fungerar inte.

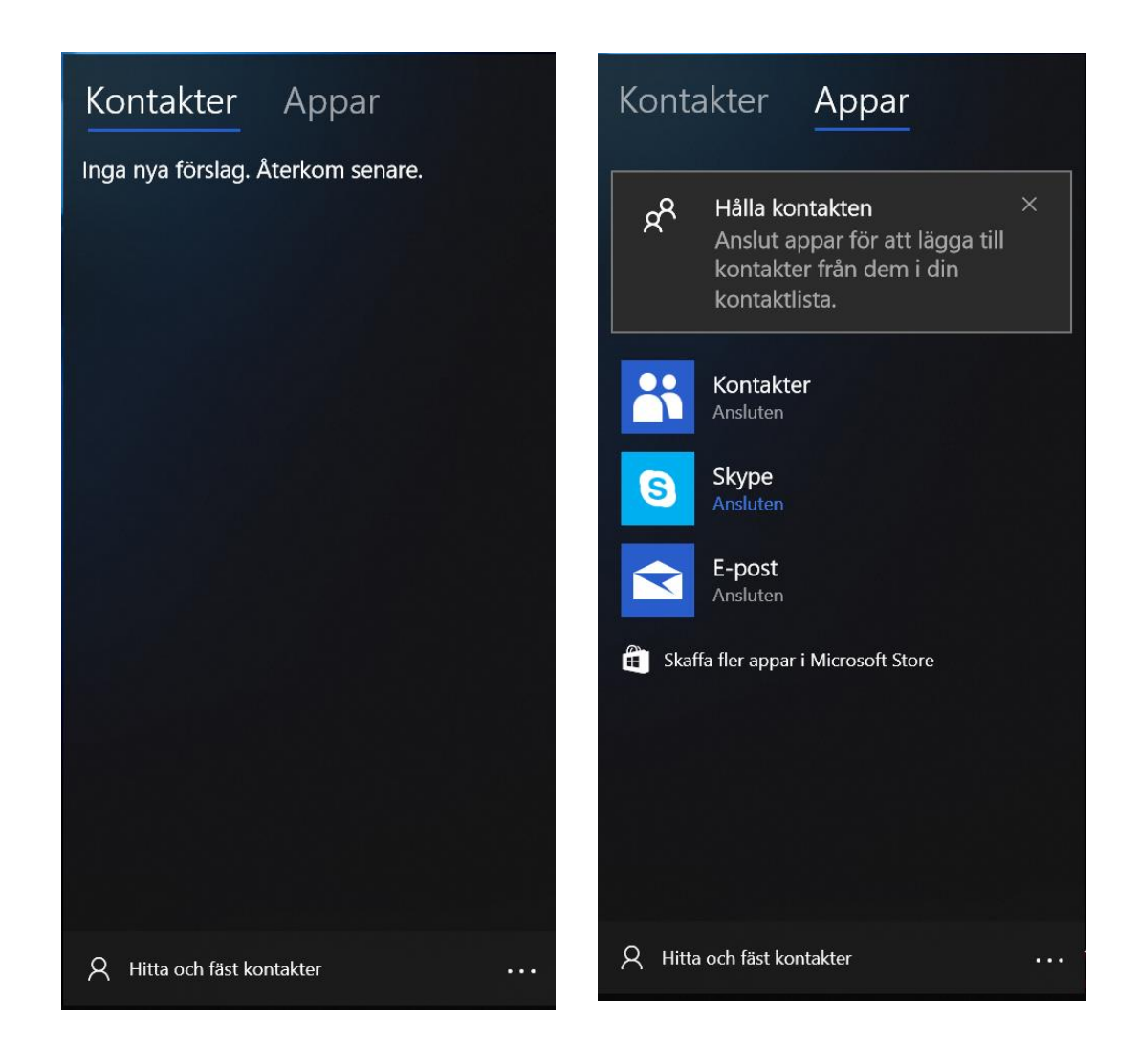

## Lägga till och ta bort appar och program i Aktivitetsfältet.

Det finns flera vägar för att fästa en ikon till ett program i Aktivitetsfältet.

- 1. Öppna programmet som du vill ha en genväg till i Aktivitetsfältet. Högerklicka sedan på programmets ikon i Aktivitetsfältet. Välj funktionen **Fäst i aktivitetsfältet** i snabbmenyn.
- 2. Öppna Start-menyn. Leta upp programikonen i Start-menyn. Högerklicka på ikonen och välj **Mer** och sedan **Fäst i aktivitetsfältet**.

Ta bort en app eller ett program från Aktivitetsfältet.

Högerklicka på ikonen på aktivitetsfältet och klicka på **Ta bort från aktivitetsfältet** i snabbmenyn.

## Snabbmenyn i Aktivitetsfältet

Var du än högerklicka i Windows 10 får du fram en meny men kommandon som gäller för just det ställe du högerklickar på. Det gäller även om du högerklicka på en tom yta på aktivitetsfältet.

### Verktygsfält:

Under verktygsfält kan du lägga till funktionerna:

Adress: Som ger dig en adressruta i aktivitetsfältet från vilken du kan skriva in webbadresser och få upp dem direkt i din webbläsare.

Länkar: Ger dig möjligheter att lägga till länkar eller genvägar till mappar på din hårddisk. Mapparna visas som en lista när du sedan klickar på länkar i aktivitetsfältet.

Skrivbord: Listar allt på ditt skrivbord i en meny.

### Sök:

Här ställer du hur sökfunktionen ska se ut i ditt aktivitetsfält. Du kan välja att **dölja den** så att ikonen inte visas. Du kan välja att vara visa en

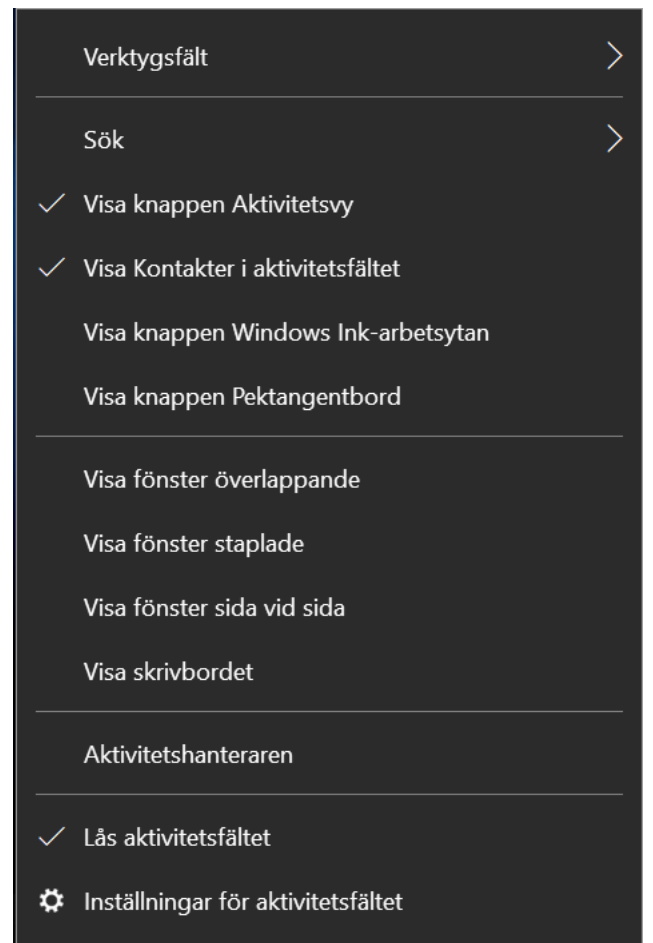

liten ikon eller visa en hel sökruta konstant i aktivitetsfältet.

### Visa knappen Aktivitetsvy:

Aktivitetsvyn hittar du längst ut till höger i aktivitetsfältet. Den ger dig notiser från appar och ditt system. Vill du inte ha den här funktionen igång kan du helt enkelt avaktivera den från aktivitetsfältet genom att klicka bort bocken vid kommandot Visa knappen Aktivitetsvy.

### Visa Kontakter i aktivitetsfältet:

Om du inte tänker använda funktionen Kontakter för att kommunicera med dina vänner eller kollegor så kan du avaktivera appen från aktivitetsfältet genom att klicka bort bocken framför kommandot i menyn.

### Visa knappen Windows Ink-arbetsytan:

Den här funktionen är inte på som standard. Funktionen är egentligen till för enheter med touchfunktion. Funktionen ger dig snabb åtkomst till appar som du kan använda med penna för touchskärm.

### Visa knappen Pektangentbord:

Den är funktionen är också avsedd för datorer med touchskärm. Genom att aktivera funktionen får du en ikon i aktivitetsfältet som du kan trycka på för att få upp ett skärmbaserat tangentbord.

## Nästa sektion i menyn handlar om fönsterhantering. D.v.s. hur fönstren ordnas på skärmen.

Visa fönster överlappade: De öppna fönstren ligger överlappade på varandra.

Visa fönster staplade:

Fönstren staplas på varandra i över och under varandra på ytan men överlappar inte varandra.

Visa fönster sida vid sida: Fönstren visas uppradade bredvid varandra.

### Visa Skrivbordet

Klickar du på den här funktionen så minimeras alla fönster och skrivbordsytan visas istället.

### Aktivitetshanteraren

Med aktivitetshanteraren kan du se hur datorn presterar. Med aktivitetshanteraren felsöker man ofta prestandaproblem för den visar hur mycket minne, vilka processer som körs. Hur mycket hårddisken belastas.

Nätverksaktiviteten och hur GPU-enheten, d.v.s. grafikprocessorn belastas.

Du kan se vilka program som startar automatiskt när Windows startar upp och vilka tjänster som är igång och inte.

| Trestanda Appristonik       | racostare rarvariatie in | inormation ijan | Act      |          |            |       |       |
|-----------------------------|--------------------------|-----------------|----------|----------|------------|-------|-------|
| ^                           |                          | 7%              | 24%      | 0%       | 0%         | 3%    |       |
| Namn                        | Status                   | CPU             | Minne    | Disk     | Nätverk    | GPU   | GPU-m |
| Appar (3)                   |                          |                 |          |          |            |       | i     |
| > 🤬 Aktivitetshanteraren    |                          | 0.5 %           | 23.4 MB  | 0 MB/s   | 0 Mbit/s   | 0 %   |       |
| > e Microsoft Edge (7)      |                          | 1.5 %           | 366.5 MB | 0.1 MB/s | 0.1 Mbit/s | 2.2 % | GPU C |
| > Microsoft Word (32 bitar) |                          | 0.3 %           | 56.9 MB  | 0 MB/s   | 0 Mbit/s   | 0 %   |       |
| Bakgrundsprocesser (73)     |                          |                 |          |          |            |       |       |
| > 🗌 Adobe Acrobat Update S  | ervice (                 | 0 %             | 1.0 MB   | 0 MB/s   | 0 Mbit/s   | 0 %   |       |
| Application Frame Host      |                          | 0 %             | 6.2 MB   | 0 MB/s   | 0 Mbit/s   | 0 %   |       |
| > 📧 Bonjour Service         |                          | 0 %             | 1.3 MB   | 0 MB/s   | 0 Mbit/s   | 0 %   |       |
| COM Surrogate               |                          | 0 %             | 2.2 MB   | 0 MB/s   | 0 Mbit/s   | 0 %   |       |
| 📝 CTF-inläsare              |                          | 0.2 %           | 3.7 MB   | 0 MB/s   | 0 Mbit/s   | 0 %   |       |
| 😻 Dropbox (32 bitar)        |                          | 0 %             | 2.0 MB   | 0 MB/s   | 0 Mbit/s   | 0 %   |       |
| 😻 Dropbox (32 bitar)        |                          | 0 %             | 1.2 MB   | 0 MB/s   | 0 Mbit/s   | 0 %   |       |
| 🛞 Dropbox (32 bitar)        |                          | 0 %             | 129.9 MB | 0 MB/s   | 0 Mbit/s   | 0 %   |       |
| > Dropbox Service           |                          | 0 %             | 1.6 MB   | 0 MB/s   | 0 Mbit/s   | 0 %   |       |
| Dropbox Update (32 bita     | r)                       | 0 %             | 0.6 MB   | 0 MB/s   | 0 Mbit/s   | 0 %   |       |
| 📀 Google Chrome             |                          | 0 %             | 15.6 MB  | 0 MB/s   | 0 Mbit/s   | 0 %   |       |
| 📀 Google Chrome             |                          | 0 %             | 15.1 MB  | 0 MB/s   | 0 Mbit/s   | 0 %   |       |
| 📀 Google Chrome             |                          | 0 %             | 17.5 MB  | 0 MB/s   | 0 Mbit/s   | 0 %   |       |
| 🗢 cl. ch                    |                          | 0.00            | 10.0140  | 0.1407-  | 0.46.67    | 0.00  |       |

#### Lås aktivitetsfältet:

Om den här funktionen är ibockad så kan du inte flytta runt aktivitetsfältet på skärmen genom att dra det med musen till önskad plats.

Inställningar för aktivitetsfältet:

Här öppnar du platsen i dialogrutan Inställningar där du gör alla inställningar för hur aktivitetsfältet ska fungera. Jag ska försöka förklara alla funktionerna.

| - Inställningar            |                                                                                                    | - O X                                 |
|----------------------------|----------------------------------------------------------------------------------------------------|---------------------------------------|
| 命 Hem                      | Aktivitetsfältet                                                                                                    |                                       |
| Sök efter en inställning Q |                                                                                                    | Har du en fråga?                      |
|                            |                                                                                                    | Få hjälp                              |
| Anpassning                 | Las aktivitetsiaitet                                                                                                    |                                       |
| 점 Bakgrund                 | Döli Aktivitetsfältet automatiskt i skrivbordsläge                                                                                     | Hjälp oss göra Windows ännu<br>bättre |
| Färger                     | Av                                                                                                    |                                       |
| 🕞 Låsskärmen               | Dölj aktivitetsfältet automatiskt i surfplatteläge                                                                                     |                                       |
| r⁄i Taman                  | Av Av                                                                                                    |                                       |
| igi leman                  | Använd små knappar i aktivitetsfältet                                                                                                  |                                       |
| A Teckensnitt              | Av                                                                                                    |                                       |
| 韶 Start                    | Kika på skrivbordet genom att flytta pekaren till knappen Visa<br>skrivbordet i slutet av aktivitetsfältet                             |                                       |
| 🖵 Aktivitetsfältet         | På                                                                                                    |                                       |
|                            | Ersätt kommandotolken med Windows PowerShell på menyn när<br>jag högerklickar på startknappen eller trycker på Windows-<br>tangenten+X |                                       |
|                            | På                                                                                                    |                                       |
|                            | Visa aktivitetsikoner i knappar på aktivitetsfältet                                                                                    |                                       |
|                            | På                                                                                                    |                                       |
|                            | Aktivitetsfältets placering på bildskärmen                                                                                             |                                       |
|                            | Nederst                                                                                                    |                                       |
|                            |                                                                                                    |                                       |
|                            | Gruppera knappar i Aktivitetsfaltet                                                                                                    |                                       |
|                            |                                                                                                    |                                       |
|                            | Hur anpassar jag aktivitetsfält?                                                                                                    |                                       |
|                            |                                                                                                    |                                       |

### Lås aktivitetsfältet:

Det här nämnde jag tidigare. Om man har låst det så kan man inte dra runt det på skärmen med hjälp av muspekaren. Med dra menar jag att peka på aktivitetsfältet, hålla nere vänster musknapp och dra aktivitetsfältet till den kant där man vill ha fältet.

### Dölj aktivitetsfältet automatiskt i skrivbordsläge:

Vad är då skrivbordsläge. Jo det är det traditionella utseende på Windows med aktivitetsfält och en lite mindre och traditionell Start-meny. Om du väljer att dölja aktivitetsfältet så försvinner det när du inte har muspekaren över området där ditt aktivitetsfält är placerat. Det är att föredra om man har en väldigt liten skärmyta och vill se så mycket som möjligt av de fönster som man har öppna.

### Aktivitetsfältets placering på skärmen.

Här i listrutan kan du välja var på skärmen du vill ha aktivitetsfältet. Att ha det längst ner på skärmen kanske inte är optimalt för alla Windows användare.

### Dölj aktivitetsfältet automatiskt vid surfplatteläge:

Innan jag kan förklara detta så vill jag först förklara för er vad Surfplatte-läget är. När du har en PC som även kan användas som surfplatta kan det vara enklare att använda en annan typ av vy på Start-menyn. I surfplatte-läget så får du en Start-meny som täcker hela skärmen. Det är för att du enklare ska kunna använda pekfunktionerna. Det kan vara ganska svårt att peka med den traditionella Start-menyn. Så med andra ord är detta en inställning där du kan ställa in att aktivitetsfältet ska döljas automatiskt när du använder dig av Surfplatte-läge.

### Använd små knappar i aktivitetsfältet.

Med den här inställningen gör du ikonerna i aktivitetsfältet mindre. Om du har väldigt många program och hemsidor fästa i aktivitetsfältet kanske du behöver göra ikonerna mindre för att få mer plats.

## Kika på skrivbordet genom att flytta pekaren till knappen Visa skrivbordet i slutet av aktivitetsfältet.

Detta innebär att när du drar muspekaren längst till höger i aktivitetsfältet så blir alla aktiva fönster genomskinliga och du kan se vad som finns på ditt skrivbord. Funktionen kan aktiveras och inaktiveras.

Ersätt kommandotolken med Windows Powershell.....

När du högerklickar på Start-menyknappen så får du fram en system-meny. I denna har vi tidigare hittat Kommandotolken. Denna har ersatts med Powershell stället. Om du avaktiverar denna funktion så får du tillbaka din gamla hederliga kommandotolk.

### Visa aktivitetsikoner i knappar på aktivitetsfältet.

Om du t.ex. har ikonen E-post i aktivitetsfältet och får ett meddelande i din inkorg så ser du en liten 1:a i ikonen. Eller 2 o.s.v. om du har fått fler nya olästa e-postmeddelande. Du kan alltså stänga av och på dylika indikatorer i aktivitetsfältet.

### Aktivitetsfältets placering på skärmen

Som standard ligger aktivitetsfältet längst ner på skärmen. Om du vill kan du

flytta det till flera positioner. Du kan välja att ha det på vänster respektive höger sida eller överst på skärmen. Du ska naturligtvis placera det där det fungerar bäst för dig.

### Gruppera knappar i Aktivitetsfältet

Här har vi tre inställningar att välja mellan. Alltid, dölj etiketter, är standard. Då visas de öppna programmen som ikoner på aktivitetsfältet. Har du fler fönster öppna av samma program så visas bara en ikon men om du för musen över ikonen kan du se två fönster.

Nästa val är: När aktivitetsfältet är fullt. Då kommer du se stora knappar med etiketter som talar om vad det är som är öppet. Har du två instanser öppna av ett program så ser du två knappar och inte bara en. Skulle aktivitetsfältet vara fullt så blir det bara grupperade ikoner av utrymmesskäl.

Väljer du att sätta inställningen Aldrig så kommer du alltid att ha icke grupperade knappar med etiketter oavsett hur fullt det är på aktivitetsfältet.

### Hur anpassar jag aktivitetsfältet?

Klickar du på den här länken öppnas en hemsida med information från Microsoft om just aktivitetsfältet.

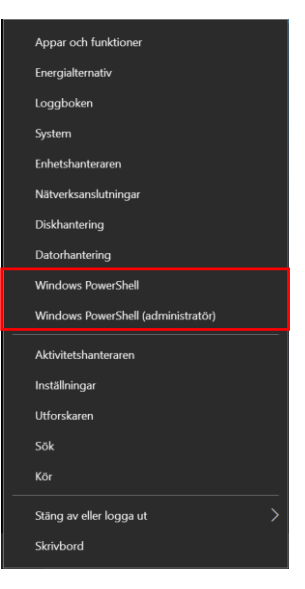

### Meddelandefältet

### Välj vilka ikoner som ska visas i Aktivitetsfältet

Meddelandefältet är det område med ikoner som visas till vänster om klockan. Klickar du på länken får du upp en ruta där du kan ställa in vilka ikoner du vill se i meddelandefältet och vilka som bara ska visas när du klickar på knappen visa dolda ikoner. Av utrymmesskäl kan det vara bra att inte ha för många ikoner framme i meddelandefältet.

### Aktivera och inaktivera systemikoner.

Systemikonerna är de ikoner som du ser vid klockan. Själva klockan är i sig själv en systemikon. Klickar du på den här inställningen kan du ställa in vilka systemikoner som du vill se i aktivitetsfältet. Systemikonerna är: Klockan, Volymikonen, Nätverk, Ström (om du har en bärbar dator), Indataindikator (visar vilket tangentbordsspråk du använder), Position (visas som din dator använder sin position), Åtgärdscenter, Pektangentbordet (kan användas med mus eller om man har en pekskärm), Windows ink-arbetsyta (hjälpmedel för om man använder penna på en pekskärm), Pekplatta (om du har en bärbar dator så har du nog en pekplatta på denna, inställningar finns här för den).

Vilka funktioner som är på och av som standard beror lite på vilken typ av dator du har. Bärbar eller stationär. Pekskärm eller inte o.s.v.

### Flera bildskärmar

Här ställer du in hur aktivitetsfältet ska fungera om det är så att du använder dig av mer än en bildskärm.

### Visa aktivitetsfältet på flera bildskärmar.

Här stänger du av och på funktionen. Det innebär att du kan välja om aktivitetsfältet ska finnas på alla anslutna skärmar.

### Visa knappar i aktivitetsfältet på

Om du väljer att visa aktivitetsfältet på alla skärmar kan du specificera vilken skärm som du vill visa knapparna i aktivitetsfältet. Du kanske bara vill se dina öppna program-knappar på en skärm.

### Gruppera knappar i andra Aktivitetsfält

Du kan specificera hur knapparna grupperar sig på olika skärmar. Se mera om grupperingen i tidigare stycke.

### Kontakter

Det finns en funktion för att visa kontakter från dina app kontakter även i aktivitetsfältet. Från denna kan du sedan snabbt komma åt olika funktioner för de kontakter du lägger till. När du har lagt till en kontakt från din adressbok får du snabbt åtkomst till kontakten via E-post och t.ex. Skype. Det finns även möjligheter att lägga till fler appar som använder Kontakter.

Klickar jag på E-post så ser du alla meddelanden som du har fått från din kontakt. Klickar du på Kontakter ser du kontaktuppgifterna för din kontakt. Skype erbjuder direkt samtal eller chatt med den vän du har lagt till.

### Visa kontakter i aktivitetsfältet

Visa/dölj appen kontakter i aktivitetsfältet. Om du inte använder appen kan du stänga av den så att den inte visas i aktivitetsfältet. Många datoranvändare vill inte ha en massa appar och program som de inte använder, synliga i datorn.

### Välj hur många kontakter som ska visas

Här talar du helt enkelt om hur många kontakter som du ska visa i aktivitetsfältet. Lägg till de som du regelbundet kommunicerar med.

Visa Mina kontakter-meddelanden. Här stänger du av/på funktionen visa meddelande från appen kontakter.

Spela upp ett ljud när Mina-kontakter-meddelanden anländer. Om den här funktionen är på kommer du att meddelas med ett ljud när du får ett meddelande från en kontakt som du har lagt till i appen.

### Visa appförslag för Mina Kontakter

Programmet kan visa dig förslag på appar som kan knytas till och användas med funktionen Mina Kontakter. Skype skulle kunna vara ett exempel på en sådan app.

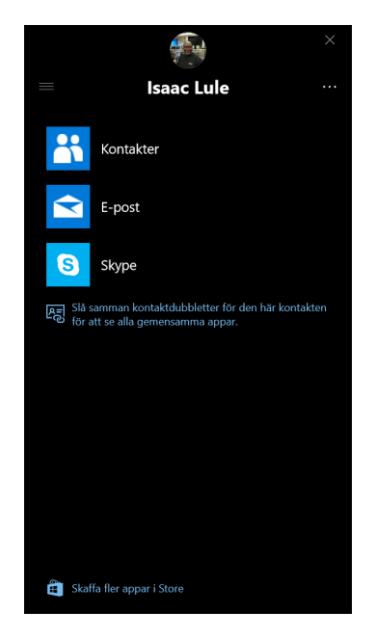